Памятка по плановой смене (генерации) ключей eToken

 !!! ( )
 internet explorer
 Google Chrome

 !!!
 Google Chrome

 https://chrome.google.com/webstore/detail/keygen-extension-browser/iemlgciblfbimkgjllkkjbemchab

 dlci

Плановая смена (генерация) ключей производится ежегодно, о чем при входе в СЭР «Клиент-ТелеБанк» появляется оповещение в виде сообщения (оповещение появляется за два месяца до окончания срока действия ключа).

## Плановая смена (генерация) ключей при работе с eToken

- 1. Корректно выйти из СЭР «Клиент-ТелеБанк».
- 2. Перейти на сайт <u>https://client.ipb.ru</u>
- 3. Выбрать тип ключевого носителя eToken

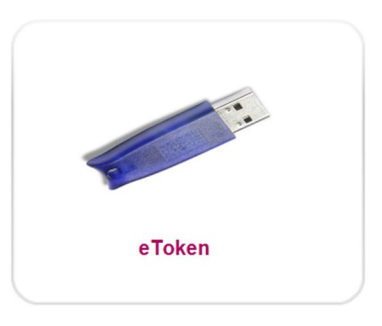

4. Выбрать меню Генерация ключей

| Выберите необходимое действие                                                                               |                                                                                                    |  |  |  |
|----------------------------------------------------------------------------------------------------|----------------------------------------------------------------------------------------------------|--|--|--|
|                                                                                                    | ка СЭР "Клиент-ТелеБанк"                                                                                                    |  |  |  |
|                                                                                                    |                                                                                                    |  |  |  |
| Общее меню                                                                                                  | Генерация ключей                                                                                                    |  |  |  |
| Установка "Клиент-ТелеБанк"<br>Плановая смена ключей<br>Программное обеспечение<br>Часто залаваемые вопросы | <ol> <li>Инструкция по генерации ключей</li> <li>Создание запроса для регистрации нового ключа (NewRequest.pem)</li> <li>Восстановление работы СЭР "Клиент-Телебанк" после генерации ключей</li> <li>Новая версия программы для входа в систему СЭР "Клиент-Телебанк"</li> </ol> |  |  |  |

5. Установить eToken в компьютер. Заполнить обязательные поля и нажать «Сформировать запрос».

ВАЖНО!!! Поля заполняются строго в соответствии с Уставом организации (название организации полное или укороченное). В противном случае запрос обработан не будет.

Пример заполнения для Юридического лица

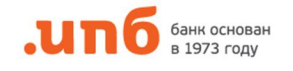

# Для генерации криптографических ключей и формирования запроса на сертификат заполните поля формы: Поля, помеченные \*, обязательны к заполнению.

### Сведения о владельце сертификата

| * Фамилия Имя Отчество(CommonName):     | Елочкин Петр Петрович                       |
|-----------------------------------------|---------------------------------------------|
| * Организация (OrganizationName):       | ООО "Ёлочка"                                |
| * Должность (Title):                    | Ген. Директор                               |
| * UHH (INN):                            | 007724096412                                |
| Адрес электронной почты (EmailAddress): | key@ipb.ru ×                                |
| * Страна (CountryName):                 | RU                                          |
| * Город (LocalityName):                 | Москва                                      |
|                                         | Заполнить по сертификату Очистить           |
|                                         | Создать новый контейнер и набор ключей 🗸    |
| * Каталог ключевого носителя:           | eToken 🔽 etoken:\                           |
| Файл ключа электронной подписи:         | eToken 🗸                                    |
| Алгоритм:                               | ГОСТ Р 34.10-2012, 256 бит 🗸 🗸              |
| Размер ключа:                           | 256 min: 256 Стандартные размеры ключа: 256 |

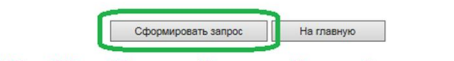

Внимание !!! Поле ИНН для ИП содержит 12 знаков, для Юр. лиц добавляются лидирующие нули. Пример:007724096412.

Пример заполнения для Индивидуального предпринимателя

| ФОРМИРОВАНИЕ ЗАПРОСА НА СЕРТИФИКАТ      |                                                                         |                                                                  |  |  |  |  |  |
|-----------------------------------------|-------------------------------------------------------------------------|------------------------------------------------------------------|--|--|--|--|--|
| Для генерации к<br>н<br>Поля            | риптографических клк<br>а сертификат заполнит<br>помеченные *, обязате: | чей и формирования запроса<br>е поля формы:<br>вны к заполнению. |  |  |  |  |  |
| Сведения о владельце сертификата        |                                                                         |                                                                  |  |  |  |  |  |
| * Фамилия Имя Отчество(CommonName):     | Ёлочкин Петр Петрович                                                   |                                                                  |  |  |  |  |  |
| * Организация (OrganizationName):       | ИП Ёлочкин Петр Петрович                                                |                                                                  |  |  |  |  |  |
| * Должность (Title):                    | Индивидуальный предприниматель                                          |                                                                  |  |  |  |  |  |
| * ИНН (INN):                            | 772409641215                                                            |                                                                  |  |  |  |  |  |
| Адрес электронной почты (EmailAddress): | key@ipb.ru                                                              |                                                                  |  |  |  |  |  |
| * Страна (CountryName):                 | RU                                                                      |                                                                  |  |  |  |  |  |
| * Город (LocalityName):                 | Москва                                                                  |                                                                  |  |  |  |  |  |
|                                         | Заполнить по сертификату                                                | Очистить                                                         |  |  |  |  |  |
|                                         | Создать новый контейнер                                                 | и набор ключей 🗸                                                 |  |  |  |  |  |
| * Каталог ключевого носителя:           | eToken V etoken:\                                                       |                                                                  |  |  |  |  |  |
| Файл ключа электронной подписи:         | eToken 🗸                                                                |                                                                  |  |  |  |  |  |
| Алгоритм:                               | FOCT P 34.10-2012, 256 6                                                | ит 🗸                                                             |  |  |  |  |  |
| Размер ключа:                           | 256 min: 256<br>max: 256 Станда                                         | ртные размеры ключа: 256                                         |  |  |  |  |  |

Внимание !!! Поле ИНН для ИП содержит 12 знаков, для Юр. лиц добавляются лидирующие нули. Пример:007724096412.

Сформировать запрос На главную

При появлении сообщения об обнаружении структуры ключевого носителя СКЗИ, нажать «Да»

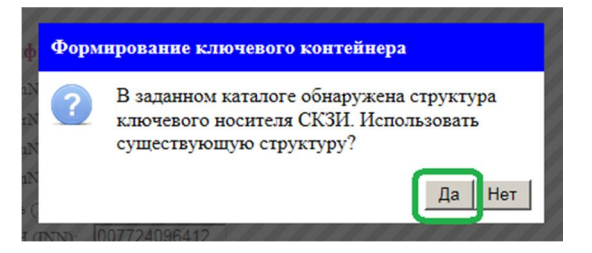

Необходимо ввести PIN-код носителя (6 цифр, находится в конверте с носителем)

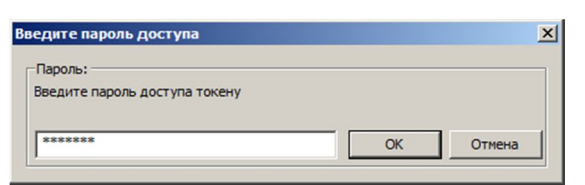

6. Отправить на электронную почту <u>key@ipb.ru</u> файл request.pem и ожидать ответного письмо от Администратора информационной безопасности

| F |                                                                          |                                     | Сохранить           |
|---|--------------------------------------------------------------------------|-------------------------------------|---------------------|
| d | Вы хотите открыть или сохранить NewRequest.pem (870 байт) из 10.1.63.76? | Открыть Сохранить 🔻                 | Сохранить и открыть |
|   |                                                                          |                                     |                     |
|   | Скачивание NewRequest.pem авершено.                                      | Открыть 🔻 Открыть папку Просмотрети | ь загрузки 🛛 🗙      |

 Распечатать Запрос на сертификат в трех экземплярах, поставить подпись, печать и передать в отделение Банка по месту обслуживания организации.
 ВНИМАНИЕ!!! Запроса на сертификат должен хорошо читаться и не иметь дефектов,

затрудняющих прочтение содержимого запроса. банк основан в 1973 году Продолжить Распечатать ЗАПРОС на выпуск сертификата открытого ключа НЭП в СЭР "Клиент-ТелеБанк" «ИНТЕРПРОГРЕССБАНК» (Акционерное общество) Certificate Request: Data: Uata: Version: 0 (0x0) Subject: INN=007724096412, Email=key@ipb.ru, 0="000 "Ёлочка"", Т=Ген. лиректор, CN="000 "Ёлочка", SN=Ёлочкия, givenName=Петр Петрович, C=RU, I=Москва Subject Public Key Info: Public Key Algorithm: id-tc26-gost3410-12-256 (1.2.643.7.1.1.1.1) Public Key: pub: cd:31:8c:5e:71:be:58:77:04:6d:af:a9:23:b9:c8: d3:6c:3e:64:47:6e:50:25:72:c0:05:bf:a8:17:38: 09:81:6f:43:f3:89:bc:45:b5:d5:ce:9a:ee:e3:bf: 74:f8:b8:f7:bf:3f:06:e8:c1:46:68:58:99:a7:ca: 17:35:8e:d3 Parameters OID: 1.2.643.2.2.36.0 Attributes: inutes: extensionRequest: Key Usage: critical Digital Signature, Non Repudiation, Key Encipherment, Data Encipherment, Key Agreement Extended Key Usage: TLS Web Client Authentication Subject Sign Tool: CKSM "Kpunro-KOM 3.3" Signature Algorithm: id-tc26-signwithdigest-gost3410-12-256 (1.2.643.7.1.1.3.2) 53:c5:23:fb:d8:92:fe:101f5:af:6b:2f:c6:da:38:f6:7b:b2: 6a:29:ed:e8:3b:48:ea:cc:ca:85:9e:2c:e3:49:b1:c5:61:5b: c5:16:34:bd:89:ad:29:55:e0:bd:3d:6f:5f:d0:ff:5a:88:57: 70.72:co.e7.06f:bb:ef:15b:ef:72a 70:7f:a8:f7:8f:bc:f1:5b:87:2a ----BEGIN CERTIFICATE REQUEST----MIICL2CCAdoCAQAwgfsxGjAYBgqdhQMDgQMBARIMMDA3NzIOMDk2NDEyMRkwFwYJ Ko2IhvcNAQkBFgprZXIAAXBiLDJIMR4wHAYDVQQKDBXQntCeOJ4qItCBOLvQvtGH OLcQsCIxITAfBgHVBAxMGNCTOLXQvS4q0LTQuNGAOLXQutGCOL7RgDExMBwGAUE AwwV0J7DutCeIcLQgdcTOlTRhScGOLAHMkswFQVDVQQED7QdqCTOL7RhSCGOLjQ vTEiMCAGA1UEKgwZ0J/QtdGC0YAg0J/QtdGCOYQvtCy0LjRhzELMAkGA1UEBhMC UU1WFTATBGHVBAxHDNCoL7RgdC60LLQsDBmMBGCCgFAwcBAQEBMBMGByGFAwIC JAGCCGFAwcBAQICADMAEDNMYxsobSYdARtr6tjucbD05K25QJXLBAb+OFzjJ GWD9AtmBAbXVapru4790-Lj3vz8G6MFGaFi2p80XNY7GG8wDQ3KACIhvcNAQkO MMAwXjAOBgNVHQSBAfSEBAMCA/gwHQYDVR01BBYwFAYIKwYBBQUHAwIGCCsMQUF BwHEMC0GSG4F22R\*BCQMItCh07cJ19CYICLgmtGA0IjQv3GCL4t007cntCcIDMu MyiWDAYIK0DBbREAWIFAANBAFFFI/Y1Kv4Q865L5ba0F27smp7eq7S0rMy0We LONJscVMBVWNL22751409BJ/QV1AIV38/gePvPFDhov= -BEGIN CERTIFICATE REQUEST--

LONJscVhW8UWNL2JrS1Y4L09b1/Q/1qIV3B/qPePvPFbhyo= -----END CERTIFICATE REQUEST----- 8. После получения письма от Администратора с подтверждением обработки и файлом сертификата, необходимо скачать новую версию программы для входа в СЭР «Клиент-ТелеБанк».

# Общее меню

# Генерация ключей

- Установка "Клиент-ТелеБанк"
- Плановая смена ключей
- Программное обеспечение

Часто задаваемые вопросы

- 1. Инструкция по генерации ключей
- 2. Создание запроса для регистрации нового ключа (NewRequest.pem)
- 3. Восстановление работы СЭР "Клиент-Телебанк" после генерации ключей
- 4. Новая версия программы для входа в систему СЭР "Клиент-Телебанк"